## Teams for Mac

### Installing Teams

#### Please navigate to

https://www.microsoft.com/enww/microsoft-teams/download-app and click download for desktop. For Mac users you will need to scroll down till you see the apple icon as shown.

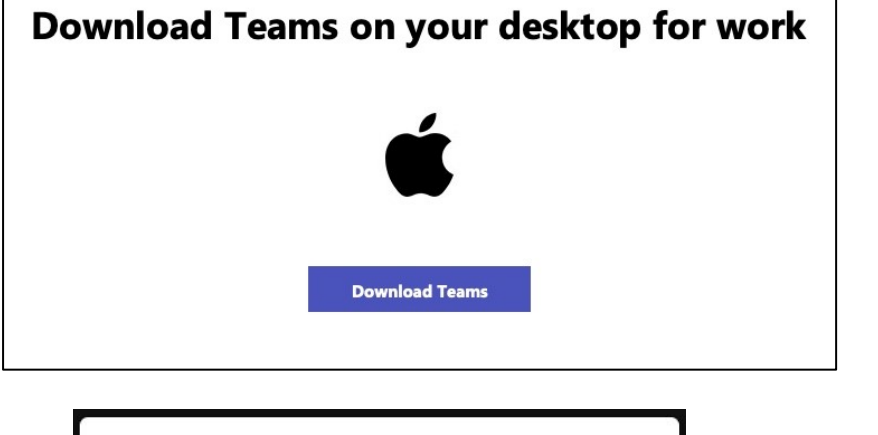

When you click download you will be sent to a new page as shown, please click allow. This will send a file to download within Safari.

Click the box as shown once downloaded to start the installer. Please follow the onscreen instructions from here. On completion, sign in with your Northgate High School credentials.

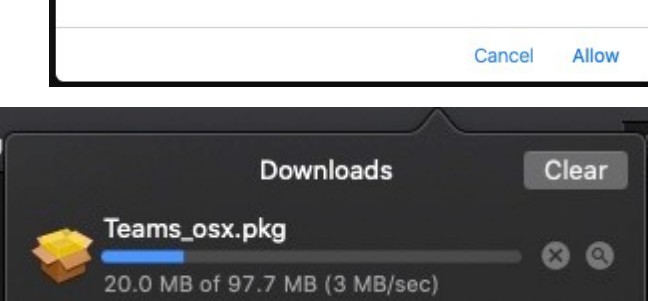

You can change which websites can download files in

Do you want to allow downloads on

"www.microsoft.com"?

Websites Preferences.

#### Uninstalling Teams

#### Mac

First please close teams fully by quitting or force quitting the program in the dock by right clicking the app.

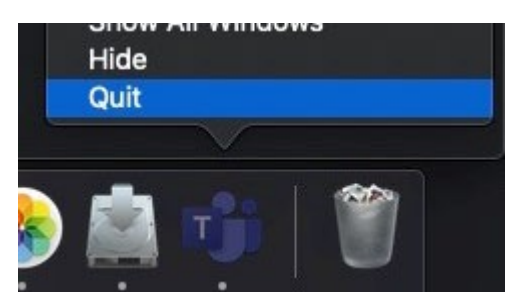

Then go to Finder, Applications and right click Microsoft Teams, then move to bin.

Once the App is in bin or "trash" please right click and empty bin or delete Teams

| 候 MainStage 📆 MainStage 🥵 Maps | Open<br>Show Package Contents  |  |  |  |
|--------------------------------|--------------------------------|--|--|--|
| X Microsoft                    | Move to Bin                    |  |  |  |
| Microsoft                      |                                |  |  |  |
| Microsoft                      | Get Info                       |  |  |  |
| Microsoft                      | Rename                         |  |  |  |
| 👘 Microsoft                    | Compress "Microsoft Teams"     |  |  |  |
| Microsoft                      | Burn "Microsoft Teams" to Disc |  |  |  |
| 💣 Minecraft                    | Duplicate                      |  |  |  |

#### Updating Teams

Microsoft Teams automatically updates in the browser, occasionally the downloaded version needs to be updated. Here's how to manually check for updates.

|                                                           | sc | •      | ٥ | × |  |
|-----------------------------------------------------------|----|--------|---|---|--|
| SC S Cullum<br>Change picture                             |    |        |   |   |  |
| <ul> <li>Available</li> <li>Set status message</li> </ul> |    |        |   | > |  |
| 다 Saved<br>ⓒ Settings                                     |    |        |   |   |  |
| Zoom                                                      | -  | (100%) | + |   |  |
| Keyboard shortcuts                                        |    |        |   | > |  |
| Check for updates                                         |    |        |   |   |  |
| Download the mobile app                                   |    |        |   |   |  |
| Sign out                                                  |    |        |   |   |  |

# To update the app on Windows PC or Mac first open Teams.

Click on your icon in the top righthand corner of teams, this will display as your profile picture if you have one set, if not your initials will be displayed. This will open your app/account settings.

Click check for updates, this will install any updates in the background as you continue to work.